# Woocommerce Direct Checkout - Skip Cart or Checkout on Same Page Plugin

#### Extednons

- by: Extednons
- extendons.com/
- email: info@extednons.com

#### **1** Installation Guide

This is a quick guide on installation, and updating.

#### **1.1 Plugin Installation**

To install WooCommerce Product plugin you must have a working and latest version of WordPress and WooCommerce plugin already installed. For information on installing the WordPress, please see the WordPress Codex - Installing WordPress. For installing the WooCommerce and configure the shop please visit the following link WooThemes -Installing WooCommerce.

• Now the next step is the **WooCommerce Direct Checkout - Skip Cart or Checkout on Same Page Plugin**. In the full .ZIP archive you have downloaded from **Codecanyon.net** you will find file. This file is the installable .ZIP archive you can install via WordPress.

Now is time to install **WooCommerce Direct Checkout - Skip Cart or Checkout on Same Page Plugin**, please read these steps carefully.

#### **Installing from WordPress**

Follow the steps bellow to install from WordPress Admin Dashboard

- Navigate to Plugins
- Click Install Plugins and click Add New
- Click the Upload Plugin button
- Navigate the .ZIP file on your computer and click Install Now
- When installation is done please click Activate to activate plugin

### **Installing using FTP**

Follow the steps bellow to install using FTP

- Unzip the file to a desired location on your computer. These extracted files will be uploaded later via FTP
- Connect to your server via FTP (Use FileZilla or any other FTP client)
- Navigate to /wp-content/plugins/ server directory
- Locate the local directory where you have unzipped the ext\_woo\_abandoned\_cart.zip archive
- Upload local folder /Extendons-woocommerce-Direct-checkout/ to remote /wp-content/plugins/
- To activate the newly installed plugin navigate to Plugins and click the Activate button within the **WooCommerce Direct Checkout Skip Cart or Checkout on Same Page Plugin**

## **1.2 Plugin Updates**

## **Update from WordPress Admin**

Follow the steps bellow to update from WordPress Admin Dashboard

- Navigate to Plugins
- Find the currently installed **WooCommerce Direct Checkout Skip Cart or Checkout on Same Page Plugin** and click Deactivate
- After deactivation click Delete to remove the old version (your saved setting will not be lost)
- Click Install Plugins and click Add New
- Click the Upload Plugin button
- Navigate the new version archive .ZIP on your computer and click Install Now
- When installation is done please click Activate to activate plugin

### Update using FTP

Follow the steps bellow to update using FTP

- Unzip the new version archive .ZIP file to a desired location on your computer. These extracted files will be uploaded later via FTP
- Connect to your server via FTP (Use FileZilla or any other FTP client)
- Navigate to /wp-content/plugins/ server directory and delete the current plugin folde
- Locate the local directory where you have unzipped the new version archive .ZIP file
- Upload local folder to remote /wp-content/plugins/

### 2 User Guide

After installation of plugin, login to admin panel and flush your cache storage.

### 2.1 How to Configue the Plugin

At the back end, go to **Direct Checkou**t. Here you will find the following settings:

#### **General Settings**

- **Checkout Method:** Selected method will be used as a checkout method.
  - One Click Checkout
  - On Page Checkout
  - Sticky Checkout
- Theme: Select your theme
- Select Button: Seelct Checkout Button
- Button Text: This text will be used as button text

| <ul> <li>Dashboard</li> <li>Fusion Builder</li> </ul>                               | WordPress 5.22 is available! Please update no                                                                                                    | <b>X</b> -                                                               |                     |
|-------------------------------------------------------------------------------------|----------------------------------------------------------------------------------------------------|--------------------------------------------------------------------------|---------------------|
| Fusion Slider  Fosts  Direct Oreckout  Support                                      | Addons configuration settings.<br>Configure basic settings to personalize the extension to your website specific requirements. With an enticing user interface, you can easily enable or disable an option or functionality. Try customization the extension and explore the useful features of this extension. |                                                                          |                     |
| 93 Media                                                                            | EXTENDONS<br>All-in-One WP Migration (6.81)                                                                                                    | General Settings                                                         |                     |
| <ul> <li>✓ FAQs</li> <li>☑ Contact</li> <li>☑ WooCommerce</li> </ul>                | General Settings     Collapse Menu                                                                                                    | Checkout Method:<br>(Selected method will be used as a checkout method.) | Sticky Checkout •   |
| <ul> <li>Products</li> <li>Appearance</li> <li>Plugins (8)</li> </ul>               |                                                                                                    | Theme:<br>(Select your theme.)                                           | Storefront •        |
| <ul> <li>▲ Users</li> <li>✓ Tools</li> <li>♦ All-in-One WP<br/>Migration</li> </ul> |                                                                                                    | Select Button:<br>(Select Checkout Button)                               | Additional Button 🔻 |
| E Settings<br>E Custom Fields<br>★ Elastic Slider                                   |                                                                                                    | Button Text:<br>(This sent will be used as the buttons sent)             | Buy Now             |
| LayerSlider WP  Slider Revolution                                                   |                                                                                                    |                                                                          | Silve Changes       |